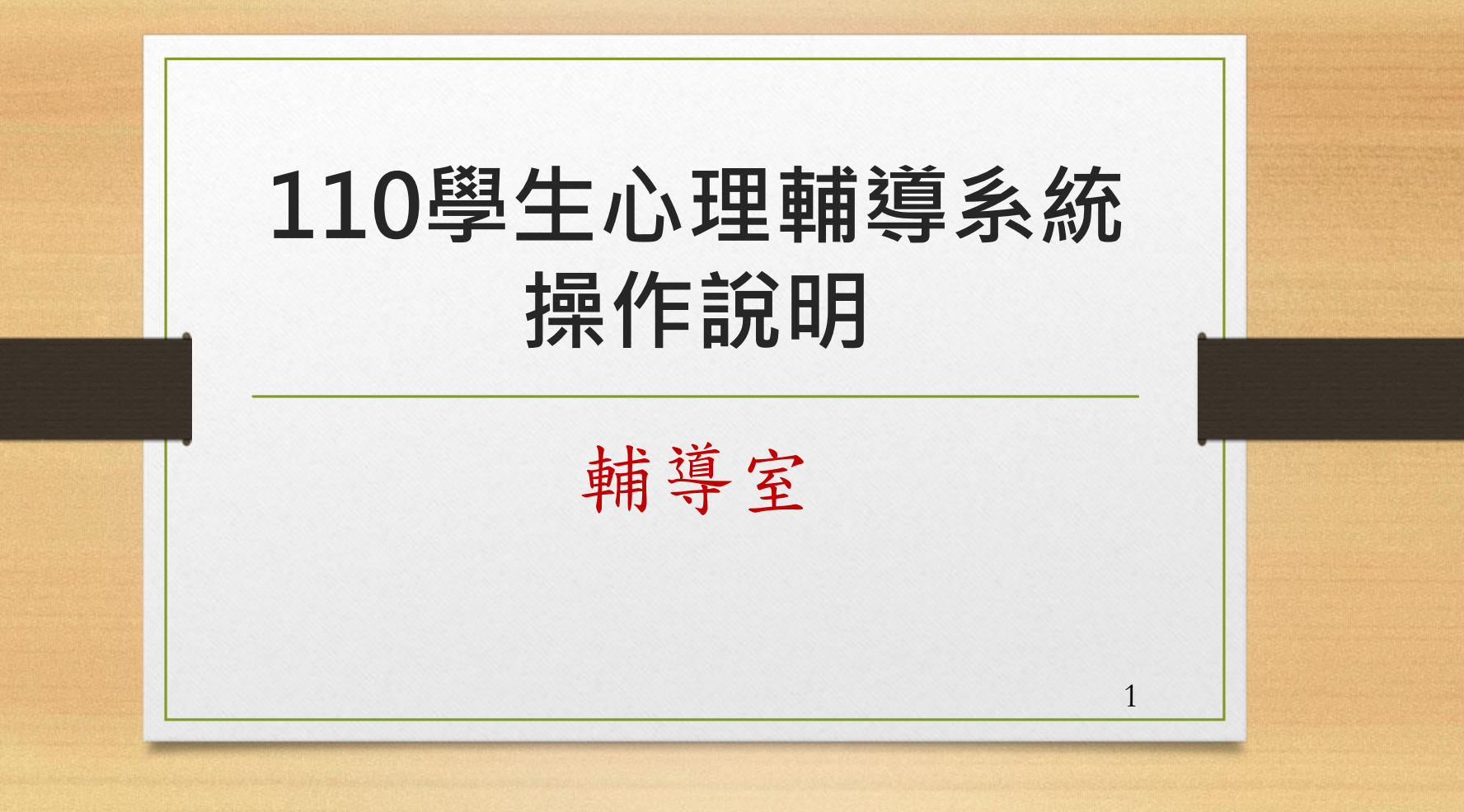

## 填寫前需知

- 系統開放日期:自9月13日起至9月30日止。
- 可使用智慧型手機、平板、班級公用電腦上網 輸入資料。
- 特別注意:電腦系統開放時間是07:30~22:00, 其餘時間不開放輸入資料。
- 請同學務必在規定期間內進行線上填表,高一 新生須完整填寫每一項資料,不可空白。

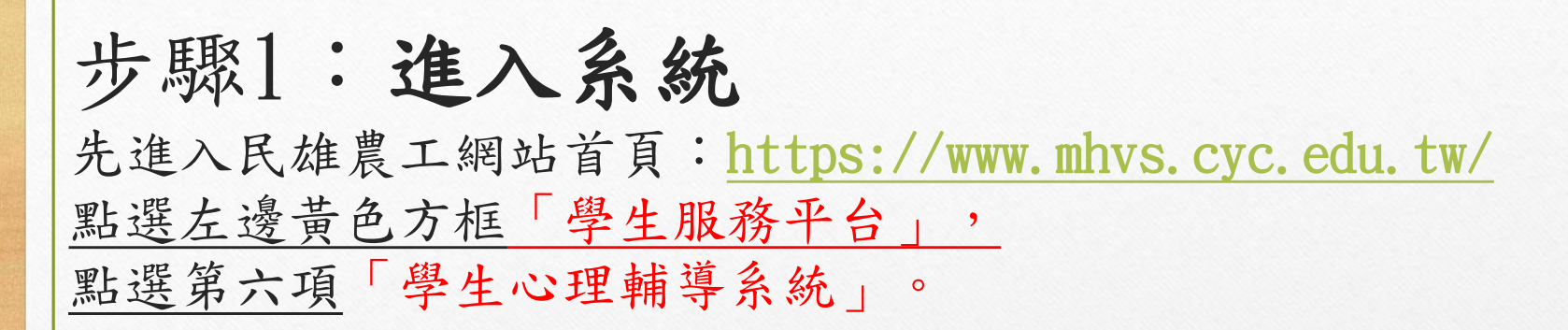

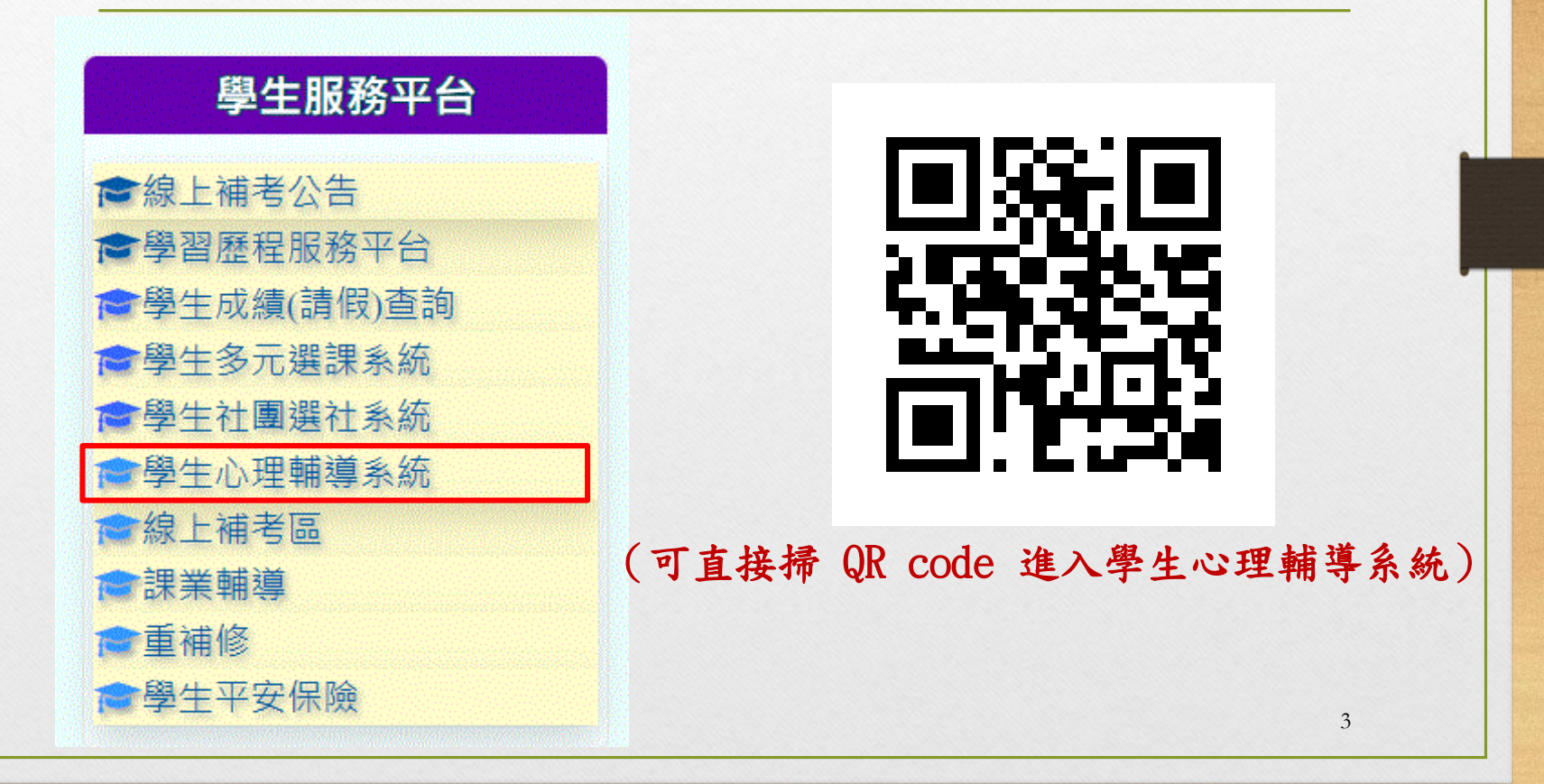

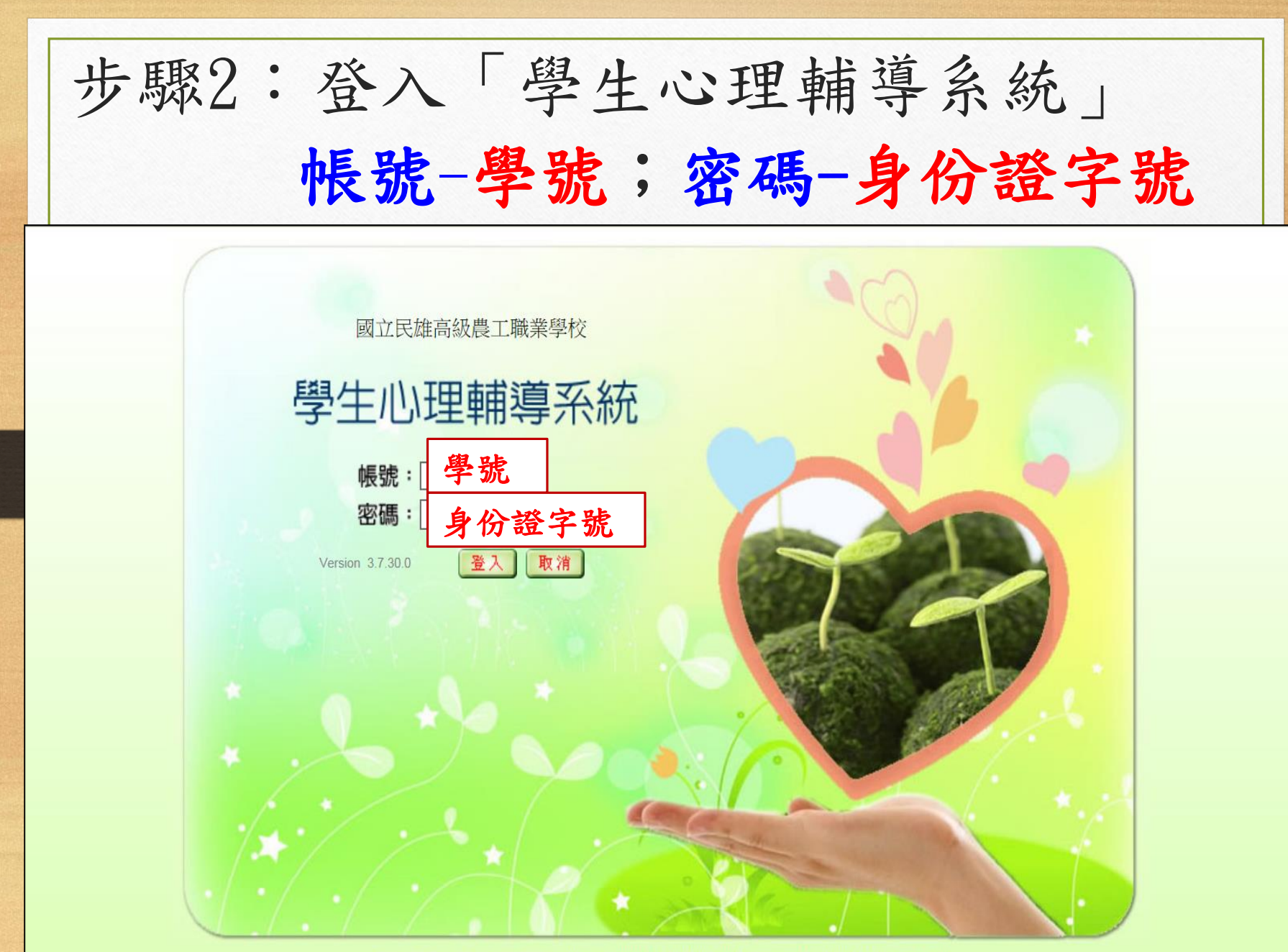

亞昕資訊股份有限公司版權所有 ASsota Copyright c 2012 ASsota Information Co, Ltd. All rights reserved.

| ナ                  | 步驟3:填寫                      | 資料,     | 點選              | 「開始   | 填寫    |       |
|--------------------|-----------------------------|---------|-----------------|-------|-------|-------|
|                    | 理輔導管理系統<br><sub>歡迎使用者</sub> | 先生/小姐登入 | 登出 Ver 3.7.30.0 |       |       |       |
| 開放輸入期間<br>         |                             | A表項     | 目及家庭成員開放輸入期     | 間     |       |       |
|                    | 開放輸入期間                      | 畢業國中資料  | 不分年級項目<br>&家庭成員 | 一年級項目 | 二年級項目 | 三年級項目 |
| 1114至7月11113(巨_04) | 2021/09/13至2021/09/30       |         | ٧               | ۷     |       |       |
|                    |                             |         |                 |       |       |       |

開始填寫

| 填寫資料共有二個部份: <u>A表資料維護</u><br>及 <u>家庭成員資料維護</u> |                                          |         |                 |       |       |       |  |  |  |  |
|------------------------------------------------|------------------------------------------|---------|-----------------|-------|-------|-------|--|--|--|--|
|                                                | 里 <mark>輔導管理系統</mark><br><sup>戰渡開者</sup> | 先生/小姐登入 | 登出 Ver 3.7.30.0 |       |       |       |  |  |  |  |
| 開放輸入期間<br>                                     |                                          | A表項     | 目及家庭成員開放輸入期     | 間     |       |       |  |  |  |  |
| 家庭成員資料維護                                       | 開放輸入期間                                   | 畢業國中資料  | 不分年級項目<br>&家庭成員 | 一年級項目 | 二年級項目 | 三年級項目 |  |  |  |  |
| 11~±/₩₩₩                                       | 2021/09/13至2021/09/30                    |         | ٧               | ۷     |       |       |  |  |  |  |

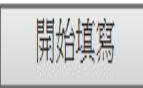

一、填寫A表資料維護:共有6個部分(見水藍色方框) 1.本人概況

特別注意:只要是<u>白底欄位</u>就必須填寫文字,填寫日期:用<u>點選</u>的 (請點錄色方框部分),若點選「其他」則必須在後面粉色欄位填文 字說明,請逐一填寫並「存檔」。

| ▶本人概況(                | ▶ 自傳 <    ▶ 自我認識 <    ▶ 生活感想 <    ▶ 畢業後計劃 <      |
|-----------------------|--------------------------------------------------|
|                       | ————————————————————————————————————             |
| 14                    |                                                  |
| 「「「「「」                |                                                  |
| NO. 俱日                | 選項                                               |
| <b>个人概况</b>           |                                                  |
|                       | —— <sup>[[]] [2]</sup> <b>第1、2 項不用道(僑牛身份才需填寫</b> |
| 2 護照號碼(憍生填爲)          |                                                  |
| 3<br>耤貫(例:臺湾)         | 填寫文字                                             |
| 4 出生地                 | 填寫文字                                             |
| 5 出生年月日(例:1989/01/09) | 填寫日期                                             |
| 6                     |                                                  |
|                       | □其他                                              |
| <b>7</b> 字教           | □無□佛教□基督教□天主教□回教□道教                              |
|                       | □其他                                              |
| 8 一年級:身高(公分)          | 填寫數字                                             |
| 9 一年級:體重(公斤)          | 填寫數字                                             |
|                       |                                                  |
|                       | │□ 無 □ 近視 □ 視覺障礙 □ 聽覺障礙 □ 肢體障礙                   |

| 心理判    |                                       |                                       |  |  |  |  |  |  |  |
|--------|---------------------------------------|---------------------------------------|--|--|--|--|--|--|--|
|        | 田寺 自 圧 不 心 歌迎使用者                      | - 先生/小姐登入 登出 Ver 3.7.30.0             |  |  |  |  |  |  |  |
| 5      |                                       | 綜合A表 - 家庭狀況                           |  |  |  |  |  |  |  |
| l維護 No | o. 項目                                 | 選項                                    |  |  |  |  |  |  |  |
| 家      | 庭狀況                                   |                                       |  |  |  |  |  |  |  |
| 1      | 一年級:教養狀況                              | ○父母教養 ○隔代教養:由祖父母、外祖父母扶養 ○依親教養:由親屬扶養   |  |  |  |  |  |  |  |
| 2      | ——在级:公母關係                             | ○同住○分住○分居○離婚○單親                       |  |  |  |  |  |  |  |
| 2      | 十級・大母卿际                               | ○其他                                   |  |  |  |  |  |  |  |
| 2      | 一年犯・開知細本                              | ○非單親 ○父母一方死亡,另一方扶養 ○父母離異或分居,小孩由其中一方扶養 |  |  |  |  |  |  |  |
| 3      | 十級・単税詞旦                               | ○父母未婚,小孩由其中一方扶養 ○ 其他單親狀況              |  |  |  |  |  |  |  |
| 4      | 一年級:家庭氣氛                              | ○很和諧○ 部通○ 不和諧○ 很不和諧                   |  |  |  |  |  |  |  |
| r.     | 年4日・公祖祭寿士士                            | ○民主式 ○權威式 ○放任式 ○時緊時鬆 ○功課第一 ○最重視品德     |  |  |  |  |  |  |  |
| 5      | 一千級・又祝官叙万式                            | 〇其他                                   |  |  |  |  |  |  |  |
| C      | 一年辺・四祖答教主式                            | ■ ○民主式○權威式○放任式○時緊時鬆○功課第一○最重視品德        |  |  |  |  |  |  |  |
| 0      | 十級・母税自我力式                             | ○其他                                   |  |  |  |  |  |  |  |
| 7      | ————————————————————————————————————— | ○住宅區○商業區○混合區○軍眷區○農村○漁村○工礦區○山地         |  |  |  |  |  |  |  |
| '      | 十败,口口农死                               | ○其他                                   |  |  |  |  |  |  |  |
| 8      | ————————————————————————————————————— | ○住在家裏○寄居親戚家裏○住校○在外租賃                  |  |  |  |  |  |  |  |
| U      | 中國、中國人口伯                              | 〇其他                                   |  |  |  |  |  |  |  |
| 9      | 一年級:經濟狀況                              | ○富裕○小康○普通○清寒○貧困                       |  |  |  |  |  |  |  |
| 10     | 一年級:每星期零用金                            | 填寫數字                                  |  |  |  |  |  |  |  |
| 11     | 一年級:用錢感覺                              |                                       |  |  |  |  |  |  |  |
|        |                                       | <u>七港光搬店</u> 工 止                      |  |  |  |  |  |  |  |

3. 學習狀況(用點選即可,除非點選「其他」就要在粉紅色格字填寫文字),每一題答案都「最多三項」

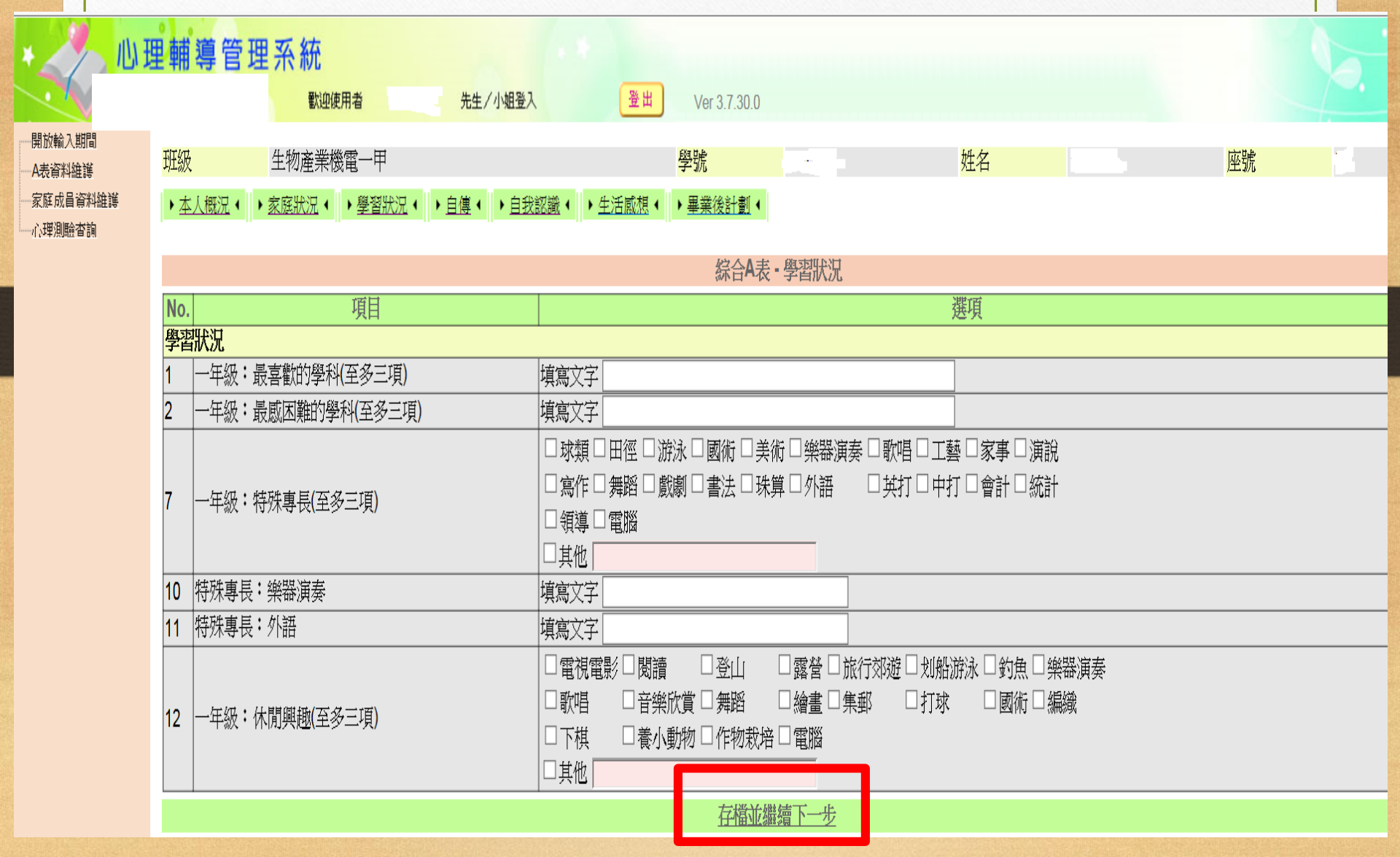

| 4      | . 自傳(務必填好填                     | 真满,否則無法存                   | 字檔)    |            |
|--------|--------------------------------|----------------------------|--------|------------|
|        |                                | 登出 Ver 3.7.30.0            |        | <b>A</b> . |
| 開放輸入期間 | <mark>斑級 生物產業機電一甲</mark>       | 學號.                        | 姓名     | 座號         |
|        | →本人概況(→家庭狀況(→學習狀況(→自傳(→自我認識・→生 | <u>活感想</u> ◆ ▶ 畢業後計劃 ◆     |        |            |
|        |                                | 綜合A表 - 自傳                  |        |            |
|        | No. 項目                         |                            | 選項     |            |
|        | 自傳                             |                            |        |            |
|        | 1 家中最了解我的人是:                   | 填寫文字                       |        |            |
|        | 2 常指導我做功課的人是:                  | 填寫文字                       |        |            |
|        | 3 我曾經讀過而印象最深刻的課外書是:            | 填寫文字                       |        |            |
|        | 4 我最喜歡的人是:                     | 填寫文字                       |        |            |
|        | 5   喜歡他的原因是:                   | 填寫文字                       |        |            |
|        | 6 我最要好的朋友是:                    | 填寫文字                       |        |            |
|        | 7 他是怎樣的人?(請加描述)                | 填寫文字                       |        |            |
|        | 8 我最喜歡做的事是:                    | 填寫文字                       |        |            |
|        | 9 喜歡做這件事的原因是:                  | 填寫文字                       |        |            |
|        | 10 我最不喜歡做的事是:                  | 填寫文字                       |        |            |
|        | 11 不喜歡做這件事的原因是:                | 填寫文字                       |        |            |
|        | 12 我國中時的學校生活是:                 | 填寫文字                       |        |            |
|        | 13 我最快樂的回憶是:                   | 填寫文字                       |        |            |
|        | 14 我最痛苦的回憶是:                   | 填寫文字                       |        |            |
|        | 15 最足以描述自己的幾句話是:               | 填寫文字                       |        |            |
|        | 16 自傳填寫日期:                     | 填寫日期                       |        |            |
|        | 16 自傳內容:                       | 可輸入字數: <mark>000 字.</mark> | ^<br>~ |            |
|        |                                | 存檔並繼續下一步                   |        |            |

|                                             | 5. 自我認識 (務                                                                                                    | 必填好填满,否則                                 | 1無法存檔)          |    |
|---------------------------------------------|----------------------------------------------------------------------------------------------------|------------------------------------------|-----------------|----|
|                                             | 理輔導管理系統<br><sup>戰唑使用者 先生/小姐登入</sup>                                                                              | 登出 Ver 3.7.30.0                          |                 |    |
| -開散輸入期間<br>- A表資料維護<br>- 家庭成員資料維護<br>心理測驗咨詢 | 班級      田級     生物産業機電一甲     → <u>本人概況</u> ◆ <u>家庭狀況</u> ◆ <u>家庭狀況</u> ◆ <u>學習狀況</u> ◆ <u>自傳</u> ◆     自我認識     ◆ | 學號<br><u> ◆ 生活感想</u> ( ◆ <u> 単業後計割</u> ( | <mark>姓名</mark> | 座號 |

|    | 綜合A表,自我認識    |          |  |  |  |  |  |  |  |
|----|--------------|----------|--|--|--|--|--|--|--|
| No | 項目           | 選項       |  |  |  |  |  |  |  |
| 郋  | 自我認識         |          |  |  |  |  |  |  |  |
| 1  | 一年級:我的個性     | 填寫文字     |  |  |  |  |  |  |  |
| 2  | 一年級:我的優點     | 填寫文字     |  |  |  |  |  |  |  |
| 3  | 一年級:我需要改進的地方 | 填寫文字     |  |  |  |  |  |  |  |
| 4  | 一年級:自我認識填寫日期 | 填寫日期     |  |  |  |  |  |  |  |
|    |              | 存檔並繼續下一步 |  |  |  |  |  |  |  |

|                      | 6                                                               | . 生活感想(                                             | 務必填好填          | 满,否則無    | 法存檔) |  |  |            |  |  |  |
|----------------------|-----------------------------------------------------------------|-----------------------------------------------------|----------------|----------|------|--|--|------------|--|--|--|
|                      | 心理                                                              | <mark>輔導管理系統</mark><br><sup>戰迎使用者 , 一 先生/小姐登入</sup> | 登出 Ver 3.7.30. | D        |      |  |  | <b>b</b> . |  |  |  |
| 開放輸入期間<br>開放輸入期間<br> | 放輸入期間                                                           |                                                     |                |          |      |  |  |            |  |  |  |
|                      |                                                                 | 綜合A表,生活感想                                           |                |          |      |  |  |            |  |  |  |
|                      |                                                                 | No. 項目                                              |                |          | 選項   |  |  |            |  |  |  |
|                      |                                                                 | 生活感想                                                |                |          |      |  |  |            |  |  |  |
|                      |                                                                 | 1 進入高中後我對自己的期望:                                     | 填寫文字           |          |      |  |  |            |  |  |  |
|                      |                                                                 | 2 為達到理想我所需要的努力:                                     | 填寫文字           |          |      |  |  |            |  |  |  |
|                      | 3 一年級期望師長給予我的幫助: 填寫文字                                           |                                                     |                |          |      |  |  |            |  |  |  |
|                      | 4 一年級生活感想填寫日期 填寫日期 填寫日期 [1] [1] [1] [1] [1] [1] [1] [1] [1] [1] |                                                     |                |          |      |  |  |            |  |  |  |
|                      |                                                                 |                                                     |                | 存檔並繼續下一步 |      |  |  |            |  |  |  |

|                  | 、填                                     | 「寫》                            | 家庭成                         | 文員員                           | 資料:點                                    | 選左欄                 | 「家庭成                         | 員資料維     | 護」,   |
|------------------|----------------------------------------|--------------------------------|-----------------------------|-------------------------------|-----------------------------------------|---------------------|------------------------------|----------|-------|
| 進<br>是<br>※<br>※ | 入填寫<br>必填資》<br>監護人引<br>點「新」            | ,凡是<br>料,跳<br>預<br>設<br>件<br>他 | 紅色字的<br>過會無治<br>有一位<br>家庭成員 | り「稱訪<br>去儲存該<br>◎ ※ 點<br>員」填入 | <b>胃」、「姓</b><br>亥筆資料。<br>「修改」補<br>、家庭其他 | 名」、<br>前充監護<br>成員資; | 「 <u>監護人</u> 」<br>人資料。<br>料。 | 」、「存     | 歿」都   |
| *20              | 心理輔導                                   | 管理系統                           | ē                           |                               |                                         |                     |                              |          |       |
|                  | 班級                                     | 生物產業機                          | 電一甲                         |                               | 學號                                      |                     | 姓名                           |          | 座號    |
| ▲主次的研究           |                                        |                                |                             |                               | 家庭成                                     | 員資料維護               |                              |          |       |
| 一家庭成員資料維護        |                                        | 稱調り                            | 生名 監護                       | 人住宅                           | 電話 行動電                                  | 話職業                 | 工作機構                         | 工作職稱     | 辦公室電話 |
| ~~~小理測驗堂詞        | 修改                                     |                                | 是                           |                               |                                         |                     |                              |          |       |
|                  | 新增其他家                                  | 庭成員                            |                             |                               |                                         |                     |                              |          |       |
|                  |                                        |                                |                             |                               | 家庭                                      | 成員(新增)              |                              |          |       |
|                  | 稱調                                     | <b>`</b>                       | 姓名                          |                               | 出生年                                     |                     | 國籍                           | <b>_</b> |       |
|                  | 監護人                                    | ○是◎否                           | 存歿                          | ●存○歿                          | 教育程度                                    | ×                   | 在學/畢業學校                      | Ž        |       |
|                  | 住宅電話                                   |                                | □同戶籍電話                      |                               | 行動電話                                    |                     |                              |          |       |
|                  | 通訊地址                                   |                                | 路段                          | 地址:                           | □同戶籍地址                                  |                     |                              |          |       |
|                  | 職業                                     | V                              | 工作機構                        |                               | <br>                                    |                     | 辦公室電話                        |          |       |
|                  | 備註                                     |                                |                             |                               |                                         |                     |                              |          |       |
|                  | 存檔                                     |                                |                             |                               |                                         |                     |                              |          |       |
|                  | 一說明一一                                  |                                |                             |                               |                                         |                     |                              |          |       |
|                  | <ul> <li>● 稱謂</li> <li>● 除了</li> </ul> | 2、母只能各一個<br>2、母以外的監護           | ,父、母皆可為監護,<br>人只能有一位。       | , ∼                           |                                         |                     |                              |          |       |

恭喜你完成填寫,請記得「登出」。 填寫完畢,請務必向輔導股長確認簽名。 ※填寫上若有任何問題,請撥分機280,向輔導老師詢問。 ※為了您的自身權益,資料請確實填寫,感謝您的配合!

14